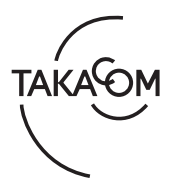

# 「通話録音装置 VR-TR780 別冊」 「音声認識サーバ VR-TRS100 別冊」 音声認識 ドメイン言語モデル設定

お客様の業界特有の独自用語を「独自ドメイン言語モデル」(注1)として通話録音装置 VR-TR780 や音声認識サーバ VR-TRS100 に登録 することで、より精度の高い音声認識処理が実現できます。

お客様環境の下記情報から「テキストデータ」を作成して、通話録音装置 VR-TR780 や音声認識サーバ VR-TRS100 にインポートすることで、「独自ドメイン言語モデル」を構築します。(ドメイン言語モデル機能)

- 【お客様環境情報】
- ・通話録音を対象とする電話回線の通話内容の音声(音声ファイル(必須))
- ・お客様と電話応対する際のトークスクリプト等の電話応対マニュアル(ドキュメントファイル(任意))
- ※「通話録音装置 VR-TR780」:本書では、以下「VR-TR780」と記します。
- ※「音声認識サーバ VR-TRS100」:本書では、以下「VR-TRS100」と記します。
- ※「VR-TR780 や VR-TRS100」:本書では、以下「本装置」と記します。
- 注1)本装置には、標準搭載の「標準言語モデル」の他に、お客様で作成した「独自ドメイン言語モデル」が搭載できます。

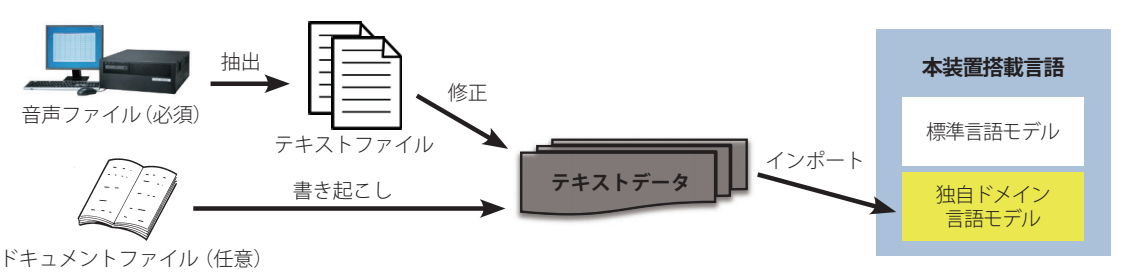

# ● 音声認識処理の精度は、設定された独自ドメイン言語モデルの品質(内容)により大きく影響されます。ドメイン言語モデル作成時には、頻繁に口語として用いられる用語など、様々なフレーズを含む必要があります。

#### 事前準備

独自ドメイン言語モデルを構築するにあたって、**事前に本装置を使用して**通話内容が録音されている「音声ファイル(必須)」と、電 話の応対マニュアル(トークスクリプト等)「ドキュメントファイル(任意)」をご用意ください。

#### 【事前に準備いただくもの】

| 種類             | 内容                                                   | 必要データ量                 |
|----------------|------------------------------------------------------|------------------------|
| 音声ファイル(必須)※    | VR-TR780 を使用して録音された通話音声/<br>VR-TRS100 を使用して収集された通話音声 | 約5時間分(約3分の通話×100ファイル)  |
| ドキュメントファイル(任意) | 電話の応対マニュアル(トークスクリプト等)                                | 約 100 ページ分まで(A4 サイズ換算) |

※ 音声ファイルはステレオ形式での録音を推奨します。また、音声ファイルは必ずご準備をお願いします。

# ドメイン言語モデルの設定手順

#### 【ステップ1】テキストファイルの抽出

音声ファイルからテキストファイルを抽出する方法を記載します。

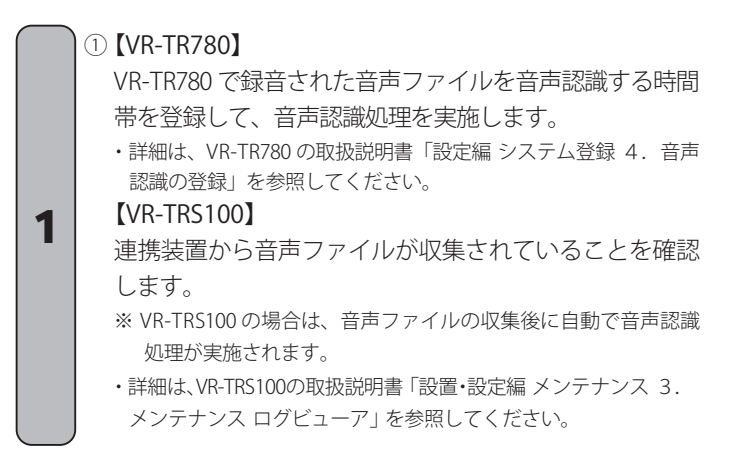

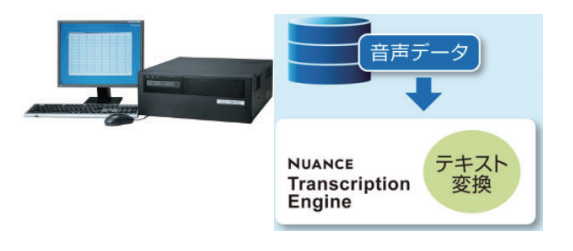

- WEB ブラウザから本装置にログインして、音声認識処理によりテキスト化された音声ファイルを、WEB ブラウザの検索結果画面に表示します。
  ・詳細は、本装置の取扱説明書を参照してください。
  表示件数を「100件」、すべてのファイルを対象とします。
  [一括操作] ボタンをクリックして表示される一覧から、「テキストの保存」を選択して、「テキストファイル」をダウンロードします。
  - ・VR-TR780の場合、詳細は取扱説明書「WEB ブラウザ操作編 検索・ 再生ログイン 3. 再生のしかた 複数の音声ファイルのオプショ ン操作」を参照してください。
  - ・VR-TRS100の場合、詳細は取扱説明書「検索・再生編 検索・再生 3. 再生のしかた 複数の音声ファイルのオプション操作」を参照 してください。

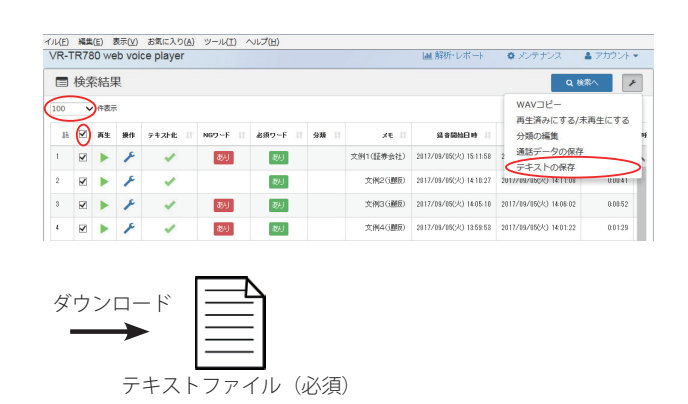

#### 【ステップ2】テキストデータの作成

テキストファイルやドキュメントファイルを1つのテキストデータとしてまとめる方法を記載します。

- ①【ステップ1】で作成した CSV 形式のテキストファイル を、表計算ソフトなどで開き、A 列と B 列および1 行目 を削除します。
  - 誤って認識された文言や、お客様環境で使用される用語 やフレーズを修正します。
- ③約5時間分の音声ファイルに対して、上記①②を実施し て、テキストデータを作成します。
- ④ 事前準備で任意に用意されたドキュメントファイルがある場合は、対象のドキュメントファイルをお客様にてテキストデータに書き起こしします。
  - 5 上記3④で作成したテキストデータを1つのテキスト データにまとめます。
    - ファイルを保存するときは、ファイル形式を utf-8、ファイル拡張子を txt で保存してください。

# 🥑 ワンポイント-

3

- 業界用語を含むフレーズや文言を1行単位で完結するよう に修正します。
  - ・お客様環境で使用される業界用語、重要なフレーズとして意味が理解 できる文言としてください。
- ●長く複雑な文言より単純な文言にすると効果的な音声認識 が実現できます。
- 1 ファイルは 3000 行以上でファイルサイズが 5MB 以下と なるように調整してください。
- 業界特有の略語など通常では読めない用語は、全角カタカ ナにします。
- ・(例) NISA (ニーサ)、口振(コウフリ)など
- 英数字は半角文字に修正します。

- 書き起こし ドキュメントファイル (任意)
- 漢数字の電話番号などの個別情報は削除します。
- 日付、時間が多く含まれる場合は削除します。
- ・出現回数が少ない場合は特に問題ありません。
- 感動詞は不要なデータのため、すべて削除します。
  - 「えーと」「あのー」「まぁね」「その」「ちょっと」「こんにちは」など
  - 「そうですか。」「どうも、ありがとうございました。」なども必要のない文言となります。
- HTML タグ、顔文字、矢印、アンダースコアなどの記号は 削除します。
- カタカナの製品名やサービス名が多く含まれる場合は、削除して、追加辞書機能で設定します。追加辞書機能については、次ページを参照してください。

### 【ステップ3】独自ドメイン言語モデルの搭載 WEB ブラウザからテキストデータを本装置にインポートする方法を記載します。

- WEB ブラウザの設定画面を表示します。
  ・VR-TR780の場合、詳細は取扱説明書「WEB ブラウザ操作編検索・ 再生ログイン 4. 設定のしかた」を参照してください。
  - ・VR-TRS100の場合、詳細は取扱説明書「検索・再生編 メンテナン ス 1. 設定のしかた」を参照してください。
- ②[インポート]ボタンをクリックして、【ステップ2】で 作成したテキストデータをインポートします。
   ・設定画面(ドメイン言語モデル設定)の「句読点の処理」の前にあ るチェックボックスにチェックがあると、句読点が含まれるテキス
  - るテェックホックスにテェックかめると、印読点が含まれるテ トデータの句読点を取り除く処理を実施します。
- ③[ドメイン言語モデルの作成]ボタンをクリックします。 ・作成結果が表示されるまで、数分かかります。

# 🛃 ワンポイント—

4

● 作成結果欄に表示されるメッセージの内容については以下になります。

| 条件                | メッセージ                                                                                                    |
|-------------------|----------------------------------------------------------------------------------------------------|
| 正常終了              | 処理結果:ドメイン言語モデルを作成しました。<br>詳細情報:Domain LM correctly evaluated. It will likely improve recognition performance. |
| モデルテキスト量<br>不十分 ※ | 処理結果:ドメイン言語モデルを作成しました。<br>詳細情報:The trained domain LM is not guaranteed to improve recognition performance.    |
| 処理エラー<br>(起動失敗)   | 処理結果:ドメイン言語モデルの作成ができませんでした。<br>詳細情報:音声認識サーバに接続できません。                                                          |
|                   | 処理結果:ドメイン言語モデルの作成ができませんでした。<br>詳細情報:音声認識エンジンに接続できません。                                                         |
| 処理エラー<br>(応答なし)   | 処理結果:ドメイン言語モデルの作成ができませんでした。<br>詳細情報:音声認識サーバの応答がありません。しばらくたってからもう一度操作してください。                                   |
| 処理エラー<br>(異常終了)   | 処理結果:ドメイン言語モデルの作成ができませんでした。<br>詳細情報:ファイルが不正、もしくは音声認識サーバが起動していません。                                             |

✿ 設定

↔ 音声認識 ドメイン言語モデル設定

ドメイン言語モデル作成

☑ 句読点の処理

作成結果:

テキストファイルのインポート/エクスポート

# 追加辞書機能

音声認識処理の精度を高めるために、ドメイン言語モデル機能の他に追加辞書機能があります。業界特有の独自の単語など「製品名」 「会社名」「地名」「苗字」「名前」などを認識できるよう、辞書として単語を本装置に設定することで、ドメイン言語モデルにお客様独 自の用語が追加できます。

・VR-TR780の場合、詳細な作成手順は取扱説明書「WEB ブラウザ操作編 検索・再生ログイン 4. 設定のしかた 音声認識 追加辞書設定」を参照してください。

・VR-TRS100の場合、詳細な作成手順は取扱説明書「検索・再生編 メンテナンス 3. 音声認識 追加辞書設定」を参照してください。

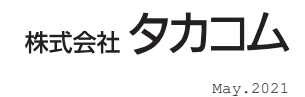

[インポート] [エクスポート]

[ドメイン言語モデルの作成]ボタン

ボタン

ンボート エクス

-

ボタン